# 案件管理・情報共有・文書整理システム WATSONARY

製品導入のススメ

# <sup>ットッナッー</sup> WATSONARY は 事務所現場の管理に特化した これまでにない工程管理システムです。<sup>※2024年現在</sup> <sup>※##出願予定</sup>

## 卓越した管理機能で、事務所内の問題を一挙に解消!

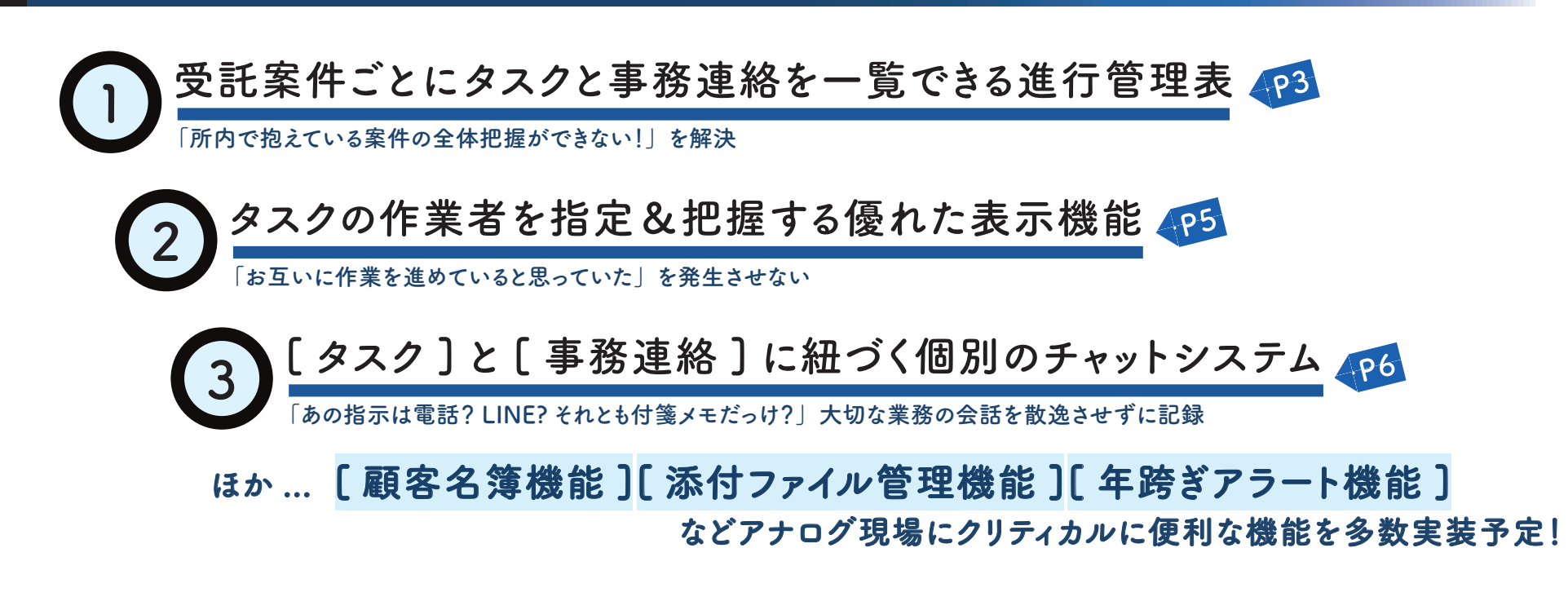

特徴

#### 0 受託案件ごとにタスクと事務連絡を一覧できる進行管理表

当ソフトでは、業務の進行を「報告(共有すべき情報)」「作業(実働が必要なタスク)」と「案件ファイル(業務を整理する括り)」で管理します。 報告と作業は案件ファイルごとに日程表のように表示されます。これによって事務所内で動いている業務を常に俯瞰的に確認することができます。

| 進行状況 未着手 進行中 保留中                          | 相手待ち 最終確認中 停止                                                   | 中 完了 対応不要           | Đ¢             |                     |             |                                        |                      |
|-------------------------------------------|-----------------------------------------------------------------|---------------------|----------------|---------------------|-------------|----------------------------------------|----------------------|
| ● 2週間前<br>2024/06/08 - 2024/06/21         |                                                                 |                     |                |                     |             | 2024/06/08 - 20                        | 2週間後 🔿               |
| 相続 売買決済 会社の登記 会                           | 会社の登記 債務整理 債務整                                                  | 经理                  |                |                     |             |                                        |                      |
| 全て カテゴリ無し 相続                              | 売買決済 会社の登記 債務整                                                  | <sup>後理</sup> 相続 売買 | 決済 会社の登記       | 会社の登記 債務整理          | 債務整理 相続 売買; | 決済会社の登記                                | 債務整理                 |
| ブック                                       | 8-7K                                                            | 9-木                 | 10-金           | 11-±                | 12-日        | 13-月                                   |                      |
| 案件ファイル未登録の報告/作業                           | 事務所の大家さんに電<br>至急、確認を取ってくださ<br>い。電話番号は共有棚の資                      | 作業(実                | 働が必要な          | <b>なタスク</b> )       |             | 融資についての資料作成<br>資料完成後は XX 銀行の担<br>すること。 | <b>さ</b><br>当者宛にメールを |
|                                           | <b>面談予定</b><br>本日14時頃、事務所に問い<br>合わせがあり、近日中に面<br>6/8(水) 6/9(     | 報告(共                | 有すべき情          | <b>5報)</b>          | 6/12(日)     | 6/13(月)                                | 6/14(火)              |
| 保留中<br>● 相続 ● 売買決済 ● 会社の登記<br>売買決済 (乙野次郎) | <b>評価取得・見積もり提出</b><br>評価を取って見積もりを、仲介さんと銀<br>Y 支店 S さん 仲介は B 不動産 | 行へ。銀行担当者はX銀行        |                |                     |             |                                        |                      |
| ■ 報告を登録                                   | <b>調印書類送付</b><br>協議書一式を電話した上で<br>発送しました。2週間以内                   | 本)                  | 6/10(金)        | 6/11(±)             | 6/          |                                        |                      |
| 進行中                                       |                                                                 |                     | 案件ファイル(業務を整理する |                     |             | 整理する括り                                 |                      |
| ●相続 ● 売買決済 ● 会社の登記<br>債務整理 (丙野太郎)         | <b>吉須作成</b><br>申請書一式。家屋証明申請書も忘れず(                               | <u>-</u> !          | 戸籍調査。想定外の相続ノ   | しがいた場合は資格者に適宜報告してくだ | さい。         |                                        |                      |
|                                           | 面談予定                                                            |                     |                |                     |             |                                        |                      |

▲ 確認済みの「報告」・完了済みの「作業」はグレーで表示されます。

✓「案件ファイル」はユーザーが任意で作成できる進行状況・カテゴリを付与することができます。ボタン操作・タブ操作で、分類ごとの表示切り替えが可能です。

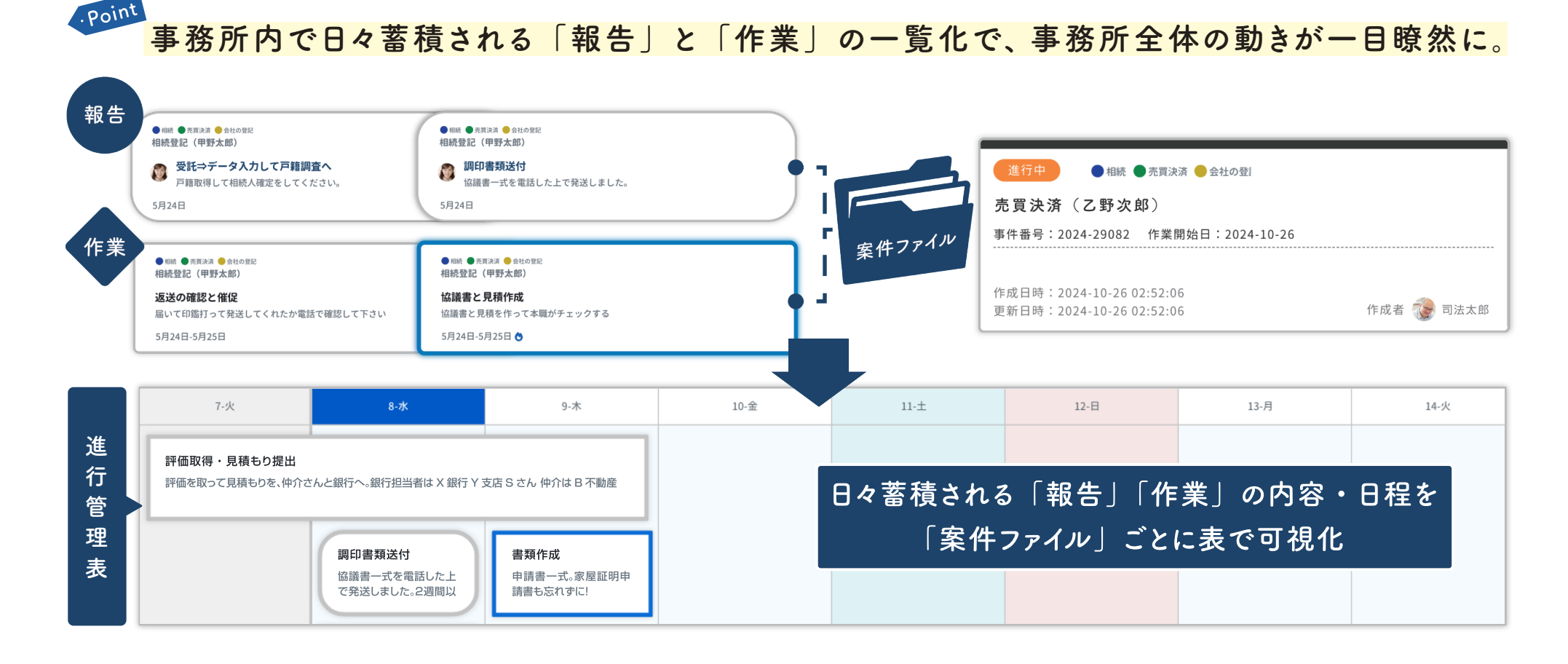

#### 案件ファイルを整理するための機能

案件ファイルには「進行状況」「カテゴリ(業務類型)」を付与することができます。 20 色から任意のカラーを選択することができるため、事務所内で使用している 分類方法に沿ったカラーの選択が可能です。

案件ファイルは「進行状況」「カテゴリ」ごとに表示の切り替え / 検索が可能です。

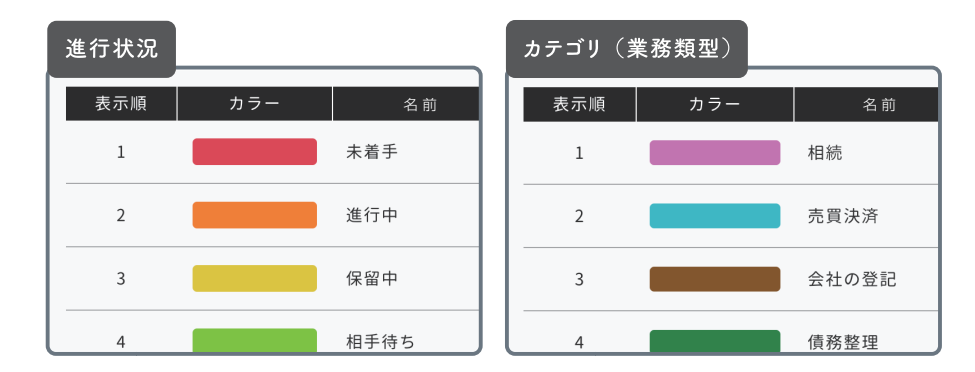

特徴

#### 02 タスクの作業者を指定&把握する優れた表示機能

作業には「担当者」と「作業者」を設定することができます。自分が「作業者」として登録されると、その作業は青色の枠で表示されます。 一つのタスク内で容易に"作業の手番をバトンタッチする"ことができるため、「スタッフの作業を監督者が必ず確認するような現場」で優れた力を発揮します。

| ● <sup>相続</sup> ● 先貢決済 ● 会社の登記<br><b>相続登記(甲野太郎)</b>           | 2 ● 相続 ●売買決済 ● 会社の登記<br>相続登記(甲野太郎)     |   |
|---------------------------------------------------------------|----------------------------------------|---|
| <b>評価取得、見積提出</b><br>評価取って見積を仲介さんと銀行へ 銀行担当者はX 銀行Y支店Sさん 仲介はB不動産 | <b>書類作成</b><br>申請書ひととおり。家屋証明申請書も忘れずに   |   |
| 5月24日-5月25日 👌                                                 | 5月24日-5月25日 🔿                          |   |
| ● 相続 ● 売買決済 ● 会社の覚記<br><mark>相続登記 (甲野太郎)</mark>               | 2 ●相続 ●売買泳河 ●会社の登記<br>相続登記(甲野太郎)       | 2 |
| <b>戸籍調査</b><br>戸籍調査、2週間は目安。 想定外の相続人がいたら適宜報告すること               | <b>協議書と見積作成</b><br>協議書と見積を作って本職がチェックする |   |
| 7月12日-7月26日 👌                                                 | 5月24日-5月25日 👌                          |   |

#### 作業者 / 担当者をクリックで切り替え

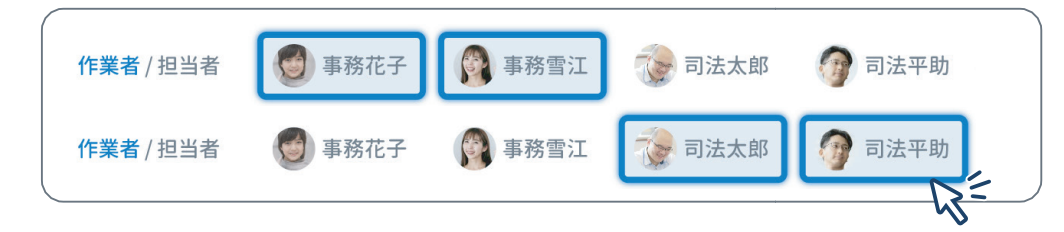

✓ 案件ファイルにも「担当者」を設定することができます。案件ファイル内に「作業」を作成する際、案件ファイルの担当者が作業の担当者としてあらかじめ設定されます(変更可能)。 事務所内で業務を担当する人物が慣習的にグループ分けされているような現場で、使い勝手の良い機能です。

✔ 作業は「テンプレート (雛形)」を使って作成することができます。慣習的な書類作成業務などはテンプレートに登録する事で、すぐにその作業を登録することができます。

### 03 [タスク]と[事務連絡]に紐づく個別のチャットシステム

特徴

「報告(共有すべき事項)」「作業(実働が必要なタスク)」ひとつひとつに「コメント機能(チャットルーム)」が付帯する仕組みです。 "その業務の話題は その業務の中で"保存していくことで、大切な指示記録が様々なツールに散らばってしまうことを防ぎます。

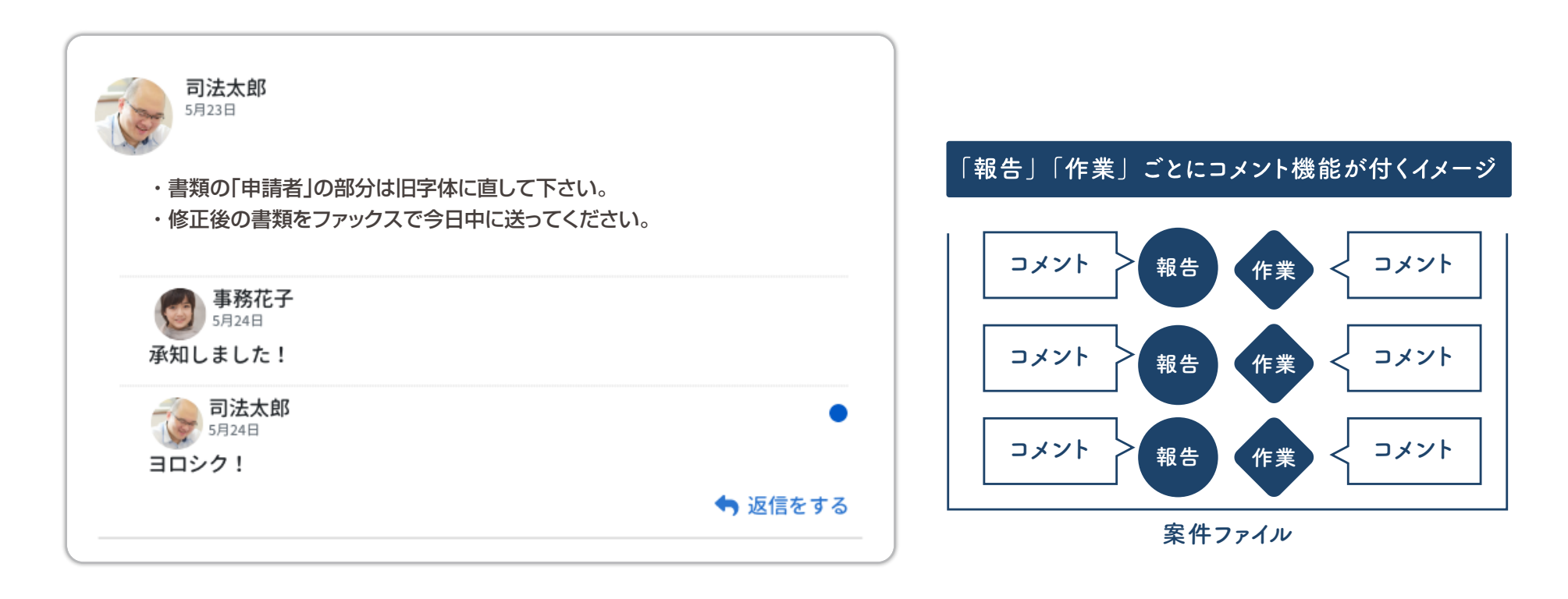

#### その他の便利な機能

# ●右側アシスト画面

一覧 / 進行確認表を俯瞰しながら「報告」「作業」の詳細を確認することができます。 業務を着手するまでのスピードと、現場を把握するまでの思考を鈍らせません。

#### クリックで右側に内容表示 / 操作も可能です

| <b>■ 報告</b> 10件(未確認6件)                                                                                                    | □ 案件ファイル未登録の報告のみ表示                                                                                                    | 作成日時:2023/12/30 07:48<br>更新日時:2024/2/14 15:35                                                                                                    |
|----------------------------------------------------------------------------------------------------|----------------------------------------------------------------------------------------------------|----------------------------------------------------------------------------------------------------|
| <ul> <li>● (MI) ● (MI = A = A = A = A = A = A = A = A = A =</li></ul>                                                                                                    | <ul> <li>● (100) ● (100) ● (100</li></ul> | <ul> <li>総告日: 5月24日</li> <li>● 甲野太郎さんに遺産分割協議書案などの調印書類をよールで送りました。</li> <li>3. (注) 日本ので送りました</li> <li>3. (注) 日本のので、(注) 日本のので、(注) 日本ののでで、(注) 日本のので、(注) 日本のので、(注) 日本のので、(注) 日本のので、(注) 日本のので、(注) 日本のので、(注) 日本のので、(注) 日本のので、(注) 日本のので、(注) 日本のので、(注) 日本のので、(注) 日本のので、(注) 日本のので、(注) 日本のので、(注) 日本ののでで、(注) 日本ののでで、(注) 日本ののでで、(注) 日本ののでで、(注) 日本ののでで、(注) 日本ののでで、(注) 日本ののででで、(注) 日本ののででで、(注) 日本ののででで、(注) 日本ののででで、(注) 日本ののでででで、(注) 日本ののでででで、(注) 日本ののででででででででででででででででででででででででででででででででででで</li></ul> |
| ▲ 作業 8件(未完8件)                                                                                                    | ✓ 案件ファイル未登録の作業のみ表示 □ 5日以内 ◇ ▲ 担当 ◇ - 砕 更新(新) ◇                                                                                                    | コメント一覧 家件ファイル詳細                                                                                                    |
| <ul> <li>● WAI ● 月照3/AI ● 会社の部区</li> <li>相続登記(甲野太郎)</li> <li> <b>評価取得、見精提出</b>         評価取って見積を仲介さんと銀行へ銀行担当者はX銀行Y支店Sさん仲介は8不動産         </li> <li>         5月24日:5月25日 ●     </li> </ul> | ● WH ● MTLAR ● 240912<br>相続登記(甲野太郎)<br><b>書類作成</b><br>申請書ひととおり,家屋証明申請書も忘れずに<br>5月24日-5月25日 ●                                                                                                    | <ul> <li> <b>司法太郎</b><br/>5月23日     </li> <li>         チケットへのコメントが入ります。チケットへのコメントが入ります。チケットへのコメントが入ります。チケットへのコメントが入ります。チケットへのコメントが入ります。チケットへのコメントが入     </li> <li> <b>国政</b>在         </li> </ul>                                                                                                    |
| <ul> <li>● BMI ● REFAIL ● ALL DEE</li> <li>         相続登記(甲野太郎)     </li> <li>         戸籍調査         戸籍調査、2週間は目安、想定外の相続人がいたら適置報告すること     </li> </ul>                                     | <ul> <li>● WAI ● ATRAKE ● ALA ORE<br/>相続登記(甲野大郎)</li> <li>協議書と見積作式</li> <li>協議書と見積を作って本面がチェックする</li> <li>E目から日のます●</li> </ul>                                                                                                    |                                                                                                    |
| 17月12日-1月26日 ♥<br>● 188. ● 月用2月 ● 会社の切記<br>相続登記 (甲野太郎)                                                                                                    | 5月24日-5月25日 ♥<br>● Wit ● ATIXA ● StoSE2<br>相続登記 (甲野太郎)                                                                                                    | ◆ 返信をする                                                                                                    |
| 申請デッドライン<br>この日に申請しないとアウト<br>5月24日-5月25日 <mark>●</mark>                                                                                                    | 返送の確認と催促<br>届いて印鑑打って発送してくれたか電話で確認して下さい<br>5月24日-5月25日 ◆                                                                                                    | 5月23日<br>コメント毎に返信ができるような形式です。コメントの返信に対して返信をした<br>場合、入れ子にならずに並列で並びます。                                                                                                    |
|                                                                                                    |                                                                                                    | 全6件の返信を表示 ~                                                                                                    |

#### ● 検索機能

「報告」「作業」「案件ファイル」は、それぞれ一覧から検索が可能です。

[タイトル][基準となる日]など一般的な検索項目に加え、[顧客][コメント][詳細]から検索をすることができます。

#### ✔ 顧客名簿

「個人」と「法人」2種別の顧客情報を登録することができます。顧客情報は案件ファイルと紐づけて使用します。 案件ファイルに顧客を登録する際は、名簿から選択する操作だけでなく、新規の顧客を自動的に名簿に記録す る仕組みを採用。また、顧客を ID によって管理することで重複して同人物を登録してしまうことを防ぎます。名簿 から検索をかけて案件ファイルを逆引きすることで、過去の業務を即座に見つけることが可能です。また、革新的 な機能として「過去の氏名 / 名称」「過去の所属」を登録する機能を搭載予定。これによって、過去の案件か ら長い期間を経た顧客の検索や、過去の名称と合わせた過去の情報閲覧が可能です。

#### ▲ 添付ファイル管理

業務で利用する電子データを案件ファイルと紐づけて保存することができます。現場でクリアファイルに書類を差 し込んでいくような感覚で、"スキャンデータ"や"作成書類原稿データ"などを保存 / 参照 / 変更できます。「報告」 「作業」に対しても書類を添付 (アップロード) することができ、データはその「報告」「作業」の親となる「案件ファイル」 に自動で紐づいて保存されます。また、書類作成時に雛形データのコピーが保存され、それを編集することで 書類作成ができるようなテンプレート (雛形) 機能を搭載予定。これによって、慣習的な書類作成において誰が 作業しても迷いにくく・間違いが起こりにくいような業務動線を確保できます。

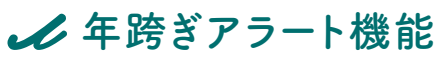

"役員変更の手続きのために〇年に一度先方に連絡をする"など、顧客に対して一定の期間間隔でアナウンスが ほしい際に役立つ機能です。アナウンスはお知らせ欄に表示され、[終了]ボタンを押すまで表示が消えません。

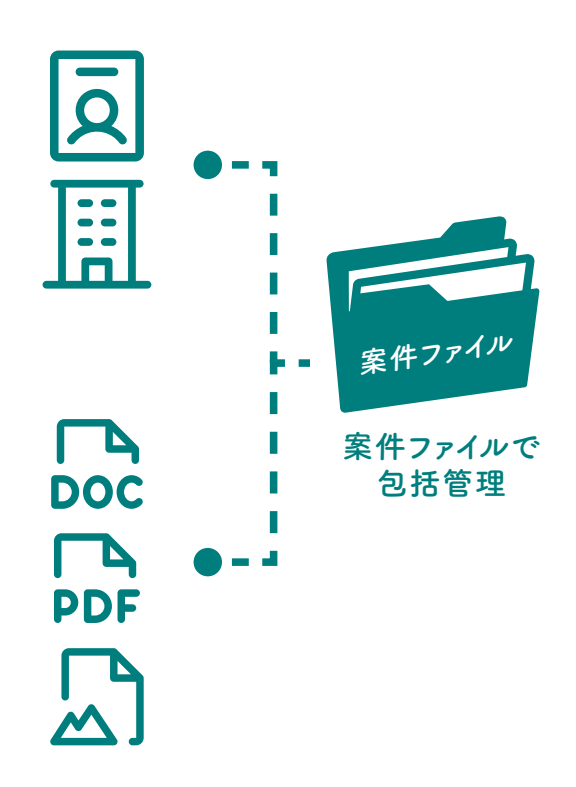

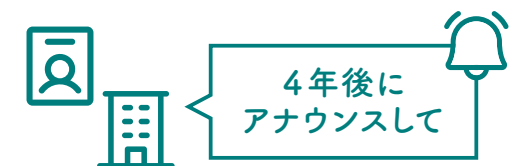

#### 結論 WATSONARYを開発するに至った経緯と、当ソフトの強み

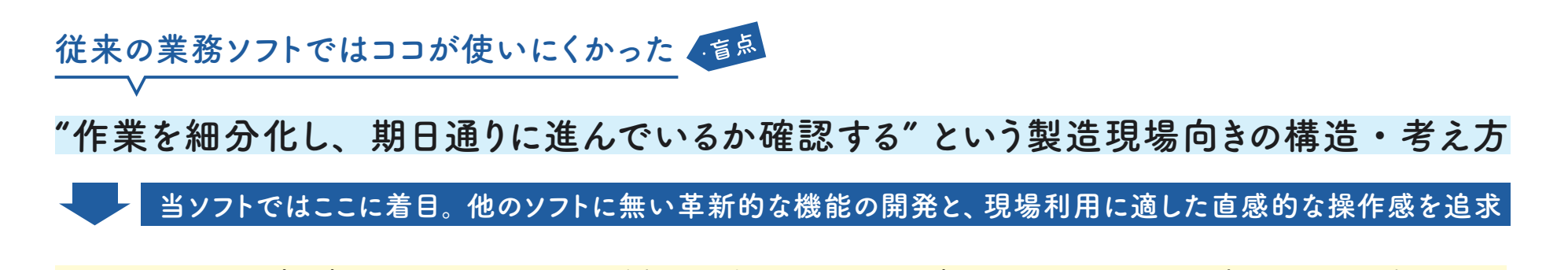

"現場の出来事に注視して進捗を確認する"事務所現場に適合した考え方 現場は「報告の共有」と「作業のバトンタッチ」に加えて「個人の一瞬の気づき・裁量」で回っていると考えるのが、事務職の本質です。 付箋メモやホワイトボードのように直感的で、事務職の現場の慣習に適した、現場の状況を即座に共有し可視化できる仕組みを考えました。

#### アナログ現場への導入によって業務が劇的に向上、革新

紙ベース三大苦難[探す][管理する][保管する]をソフトで一挙に解決
F間を削減
思索が明瞭に
省スペース

「意思の伝達」「進捗管理」「データ保存」これらをいくつかのソフトで横断的に管理するとなんとなく使いにくい…というのが現実的な悩み。 洗練された直感的な操作画面で、事務所内に必要な機能を一つのソフトに搭載。パソコンに不慣れな初心者でも分かりやすいシンプルさを 追求しました。"デジタル管理に移行したいが、ソフトへの抵抗感を感じる"という現場に自信を持ってオススメできるソフトです。

----- WATSONARY名前の由来

小説中の探偵シャーロック・ホームズと、発明家グラハム・ベル。二人の天才を支える偉大なパートナーである"ワトソン"から名前をあやかり、 日々の業務記録が積み重なって「diary(日記)」膨大な情報を索引できる「dictionary(辞書)」便利な情報保存システム「library(書庫)」と合わせ 『WATSONARY(ワトソナリー)』と命名しました。このソフトがあなたの事務所を支える素晴らしいパートナーとなりますように。

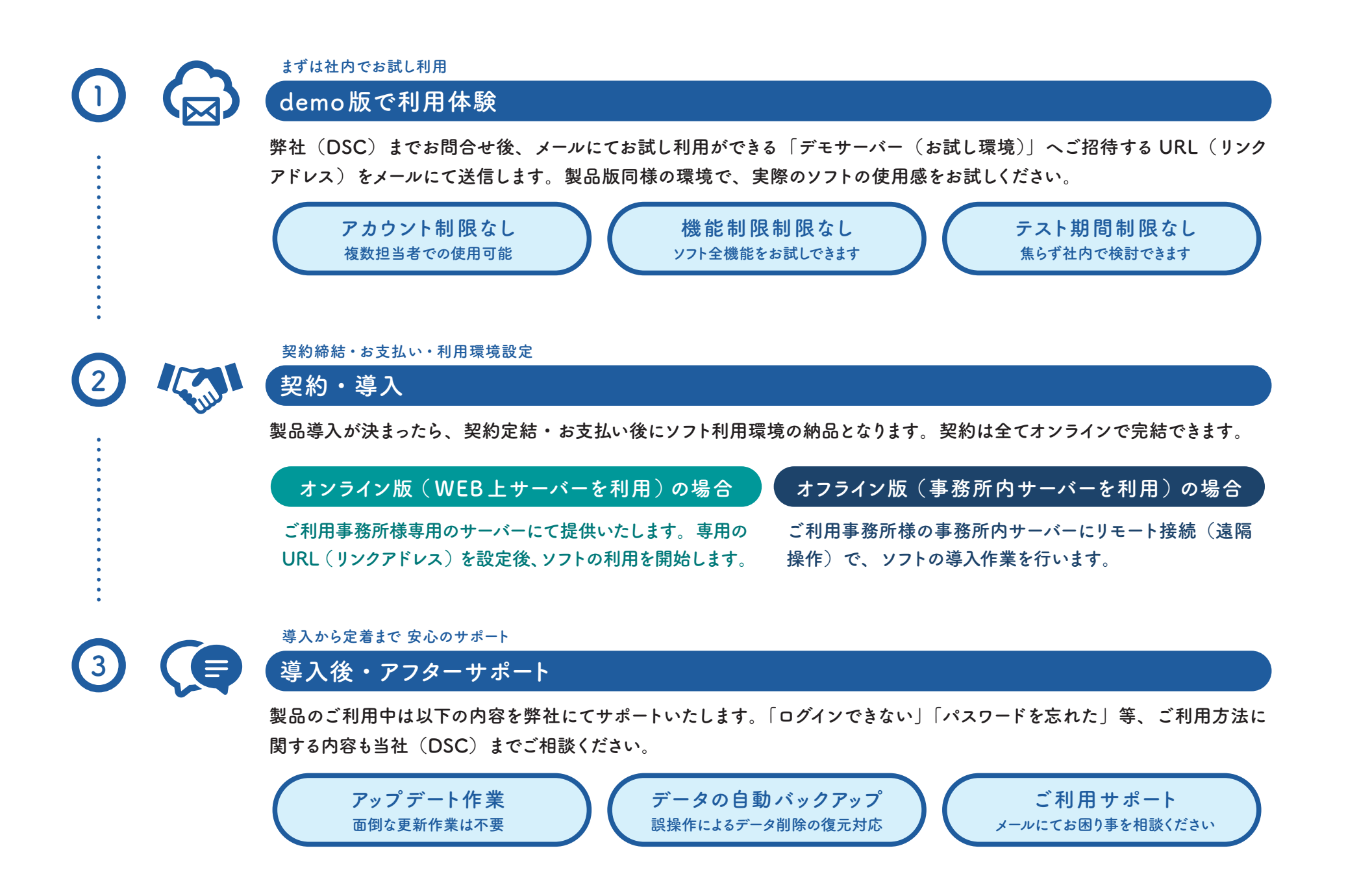

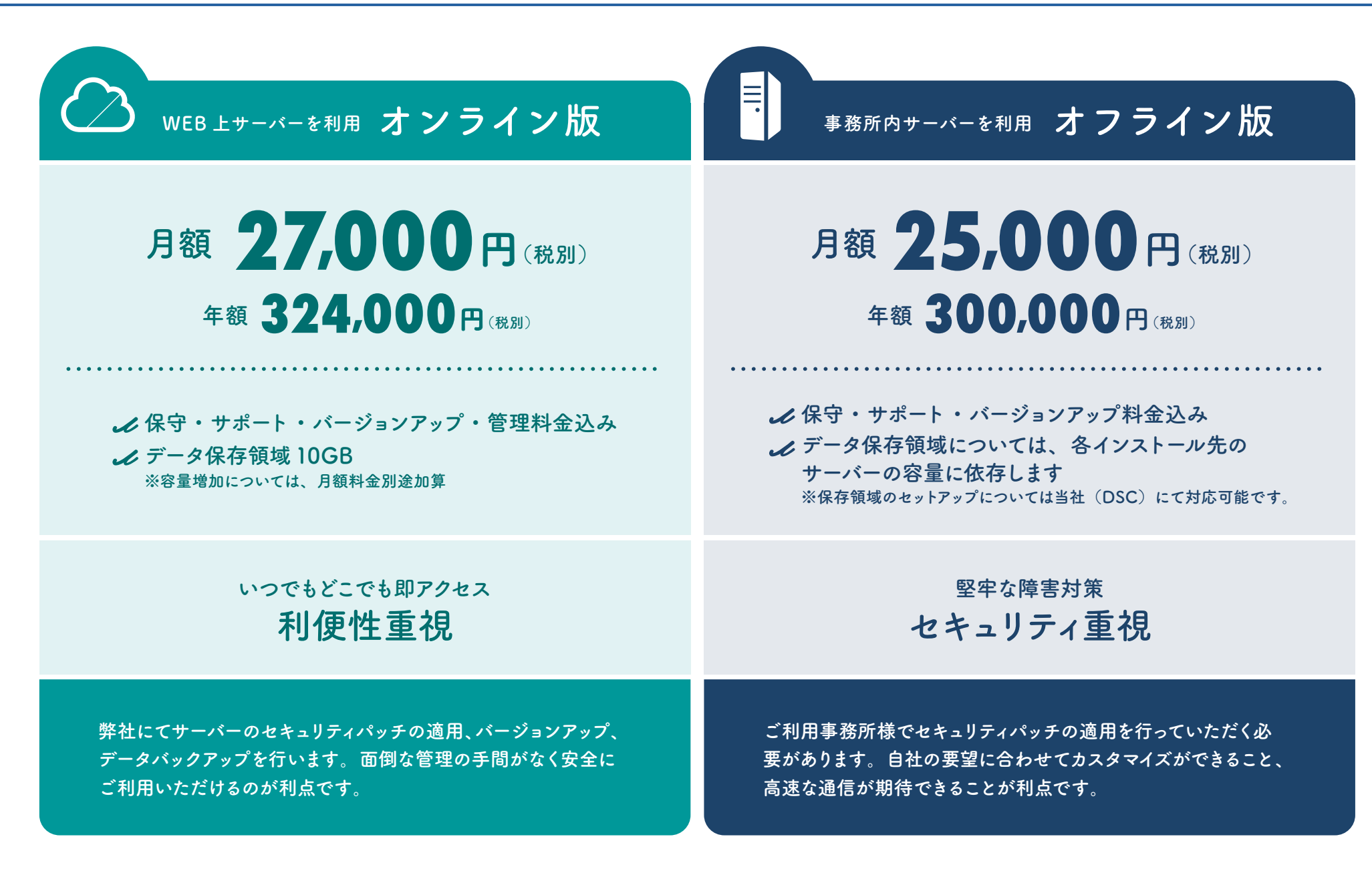

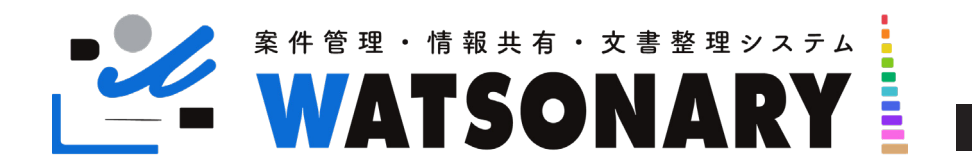

製品導入のススメ

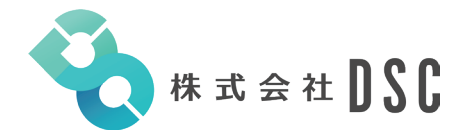

静岡県富士市瓜島町201番地古郡商事ビル1階北側 代表取締役:久松秀之(Tel:050-3390-5787)

Mail:info@dsc-legalsys.com

HP :https://dsc-legalsys.com

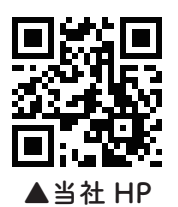

●資料内の画面は開発中のものです。製品版のデザイン・仕様は一部異なる場合がございます。
 ●内容は予告無く変更になる場合がございます。契約後のアップデートでの仕様変更・料金改定については、メールにてご連絡させていただきます。

令和6年11月3日発行